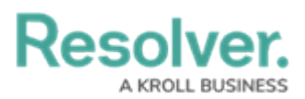

# Installing the OnGuard<sup>™</sup> Connector

Last Modified on 10/01/2024 1:52 pm EDT

# Overview

As part of the connector configuration process, you will need to log into Connect and register the connector to obtain a connector ID. As such, ensure you have login credentials for a Dispatch user account that's authorized to access Connect prior to completing the steps below. See the Dispatch Administrator's Guide for more information on creating user accounts.

For hosted customers, the server hosting the connector must have a firewall rule enabled to allow outbound communication to Resolver's hosted environment.

Resolver recommends installing the connector on the OnGuard source server where possible. If outbound connections from that server are not possible, the connector will require a standalone server.

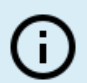

*Note: Before installing the connector, ensure that your computer meets the System Requirements.* 

### **User Account Requirements**

The user used to log into the system must have permission to access Connect.

## **Related Information/Setup**

Please refer to the Connect User's Guide for information on generating, registering, or editing devices or creating rules.

### Prerequisites

This article assumes that the user has set up the OnGuard system with a main license and a subscription license.

### Installing the Onguard Connector

- 1. Double-click the **Connect Setup** folder in the connect download package.
- 2. Double-click the **OnGuard\_8.2.Installer** file to open the InstallShield Wizard.

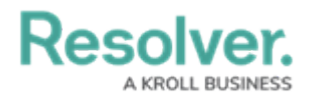

- 3. Follow the steps in the wizard until the installation is complete.
- 4. Log into Connect through Core to access the *Connectors* screen.

| Connec | tors                    |                            |                      |                                                   |                       |                          |        |        |
|--------|-------------------------|----------------------------|----------------------|---------------------------------------------------|-----------------------|--------------------------|--------|--------|
| + R    | EGISTER CONNECTO        | DR                         |                      |                                                   |                       |                          |        |        |
| Status | Alias                   | Connector Name             | Connector<br>Version | Connector ID                                      | Source System<br>Name | Source System<br>Version |        |        |
|        | Demo at<br>migration US | Resolver Test<br>Connector | 1.0.0.0              | 09a02772-8484-460b-8765-<br>3451803f9f46 <b>●</b> | None                  | N/A                      | 🖋 EDIT | DELETE |
|        |                         |                            |                      |                                                   |                       |                          |        |        |
|        |                         |                            |                      |                                                   |                       |                          |        |        |

Connectors screen

6. From the *Connectors* screen, click the + **Register Connector** button.

| IECTORS                 | DEVICES 9 D                                             | EVICE MAPPING                                                                                                    | ! EVENT TYPES                                                                                                    | RULES 🖬                                                                                                    |                                                                                                    |                                                                                                    |                                                                                                    |                                                                       | 🕒 LOGOUT                                                                                                    |
|-------------------------|---------------------------------------------------------|----------------------------------------------------------------------------------------------------|----------------------------------------------------------------------------------------------------|----------------------------------------------------------------------------------------------------|----------------------------------------------------------------------------------------------------|----------------------------------------------------------------------------------------------------|----------------------------------------------------------------------------------------------------|-----------------------------------------------------------------------|----------------------------------------------------------------------------------------------------|
| tors                    |                                                         |                                                                                                    |                                                                                                    |                                                                                                    |                                                                                                    |                                                                                                    |                                                                                                    |                                                                       |                                                                                                    |
| EGISTER CONNECT         | DR                                                      |                                                                                                    |                                                                                                    |                                                                                                    |                                                                                                    |                                                                                                    |                                                                                                    |                                                                       |                                                                                                    |
| Alias                   | Connector Name                                          | Connector<br>Version                                                                                                    | Connector ID                                                                                                    |                                                                                                    | Source System<br>Name                                                                                                    | Source System<br>Version                                                                                                    |                                                                                                    |                                                                       |                                                                                                    |
| Demo at<br>migration US | Resolver Test<br>Connector                              | 1.0.0.0                                                                                                    | 09a02772-8484-46<br>3451803f9f46 🚱                                                                                                    | 0b-8765-                                                                                                    | None                                                                                                    | N/A                                                                                                    | 🖋 EDIT                                                                                                    | DELETE                                                                |                                                                                                    |
|                         |                                                         |                                                                                                    |                                                                                                    |                                                                                                    |                                                                                                    |                                                                                                    |                                                                                                    |                                                                       |                                                                                                    |
|                         |                                                         |                                                                                                    |                                                                                                    |                                                                                                    |                                                                                                    |                                                                                                    |                                                                                                    |                                                                       |                                                                                                    |
|                         |                                                         |                                                                                                    |                                                                                                    |                                                                                                    |                                                                                                    |                                                                                                    |                                                                                                    |                                                                       |                                                                                                    |
|                         | ECTORS E<br>CONNECT<br>Alias<br>Demo at<br>migration US | EECTORS DEVICES Q D<br>tors<br>EDISTER CONNECTOR<br>Alias Connector Name<br>Demo at Resolver Test<br>migration US Connector | ECTORS DEVICES © DEVICE MAPPING<br>tors<br>EXISTER CONNECTOR<br>Alias Connector Name Connector<br>Version<br>Demo at Resolver Test<br>migration US Connector 10.0.0 | EECTORS     Image: Devices     Image: Devices     Image: Devices       tors       EXISTER CONNECTOR       Alias     Connector Name     Connector       Demo at migration US     Resolver Test     10.0.0     09a02772-8484-6 | ECTORS     DEVICES     P DEVICE MAMPRING     1 EVENT TYPES     EN RULES       tors       BISITER CONNECTOR       Alias     Connector Name     Connector     Connector ID       Demo at<br>migration US     Resolver Test     1.0.0.0     09002772-8484-4600-8765-<br>345180379746 | ECTORS     ED EVICES     9 DEVICE MAPPING     1 EVENT TYPES     ENLES       tors       Alias     Connector Name     Connector ID     Source System       Demo at migration US     Resolver Test     1.0.0.0     09402772-8484.460b-8765-345180349446     None | Devices     9 Device MAPPING     1 EVENT TYPES     E Rules       tors       Basilian Connector Name     Connector ID     Source System       Alias     Connector Name     Connector ID     Source System       Demo at migration US     Resolver Test     10.0.0     9a02772-0484-460b-8765-<br>345180379746     None     N/A | Devices     P Device MAPPING     I EVENT TYPES     P RULES       tors | ECCON       I DEVICES       9 DEVICE MAPPINO       I EVENT TYPES       I RULES         tors         SUBSTER CONNECTOR         Alias       Connector Name       Connector ID         Source System Name       Source System Version         Delete         Deno at migration US       Connector         Opa02772-8484-460b-8765         None       N/A       EDT       DELETE |

+ Register Connector Button

7. From the *Register Connector* screen, enter a name for the connector in the **Connector Alias** field.

|                          | OEVICE MAPPING     I EVENT TYPES     I EVENT TYPES     III RULES |   | G LOGOUT |
|--------------------------|------------------------------------------------------------------|---|----------|
| Connectors               |                                                                  | _ |          |
| + REGISTER CONNECTOR     | Register Connector ×                                             |   |          |
| Status Alias Connector I | Connector Alias OnGuard Connector                                |   |          |
| migration US Connector   | SAVE X CANCEL                                                    |   |          |
|                          |                                                                  |   |          |
|                          |                                                                  |   |          |

Connector Alias Field

8. Click the **Save** button.

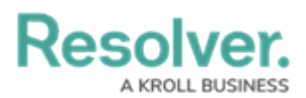

| 🖉 CONNE | ECTORS E DEVICES | OEVICE MAPPING     I EVENT TYPES     El RULES |          |              | 🕀 LOGOUT |
|---------|------------------|-----------------------------------------------|----------|--------------|----------|
| Connect | tors             |                                               |          |              |          |
| + RE    | GISTER CONNECTOR | Register Connector                            | $\times$ |              |          |
| Status  | Alias Connector  | Connector Alias<br>OnGuard Connector          |          | DIT © DELETE |          |

Save Button

 Highlight the code in the Connector ID column beside the new connector, hover your cursor over the ID and click the right mouse button, then select Copy to copy the code to your clipboard.

| onnec      | tors                    |                            |                      |                                    |                      |                        |                          |        |        |  |
|------------|-------------------------|----------------------------|----------------------|------------------------------------|----------------------|------------------------|--------------------------|--------|--------|--|
| <b>+</b> R | EGISTER CONNECTO        | PR                         |                      |                                    |                      |                        |                          |        |        |  |
| Status     | Alias                   | Connector Name             | Connector<br>Version | Connector ID                       |                      | Source System<br>Name  | Source System<br>Version |        |        |  |
|            | Demo at<br>migration US | Resolver Test<br>Connector | 1.0.0.0              | 09a02772-8484-46<br>3451803f9f46 🚱 | 0b-8765-             | None                   | N/A                      | 🖋 EDIT | DELETE |  |
|            | OnGuard<br>Connector    |                            |                      | 95223cd7-8dc8-4d<br>a90ca0e9dd     | Od-8a1e-             |                        | Ctrl+C                   | ✓ EDIT | DELETE |  |
|            |                         |                            |                      | u<br>む<br>の                        | opy link to highligh | ht                     |                          |        |        |  |
|            |                         |                            |                      | 🤹 /                                | lsk Copilot          |                        |                          |        |        |  |
|            |                         |                            |                      | Q 9                                | earch the web for *  | 95223cd7-8dc8-4d0d-8a  |                          |        |        |  |
|            |                         |                            |                      | ត្រ s                              | earch in sidebar for | r *95223cd7-8dc8-4d0d- | Sale" Ctrl+Shift+E       |        |        |  |
|            |                         |                            |                      |                                    | rint                 |                        |                          |        |        |  |
| © 2024     | Resolver Inc. v1.3      |                            |                      | A* F                               | lead aloud selection | 1                      |                          |        |        |  |

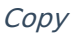

- 10. Navigate to the location where the connector was installed. By default, it can be found at *C:\Program Files\Resolver\Resolver OnGuard\_8.2 Connector Service*.
- 11. Right-click the **appsettings.json** file, then select **Open with** to open the file with Notepad.
- 12. Paste the Connector ID obtained from step 9 between the quotation marks after"ConnectorID":

| - oppsettingsijsen neteped                                                                                                    |                                                                                                    |
|----------------------------------------------------------------------------------------------------|----------------------------------------------------------------------------------------------------|
| File Edit Format View Help                                                                                                    |                                                                                                    |
| "ServiceUn1": "https://c<br>"ConnectorID": "a00dfff4<br>"TenantOrgID": 402,<br>"OpenAccess": {<br>"ServiceUni1": "https:/<br>"EventBridgeServiceUnf<br>"UserName": "SA",<br>"Password": "AQAANUM"<br>DirectorVId": "id-1" | lect-develop.sb.myincidents.com",<br>127-47æ=9be3-795ca0271500",<br>12022-edm0004.corp.resolver.com:8080/api/access/onguard/openaccess",<br>"https://qe2022-edm0004.corp.resolver.com:8080/api/access/onguard/openaccess/eventbridge",<br>BFdERjHoAwE/Cl\u002BsBAAAAAjlv62ngpCkyOlRV6wZhyUgAAAAAAAAAAQZgAAAAEAACAAAADokYg/yKSHY1Q60Q5eSnyIXA6x9d8KD0EckDUxYH4DCgAAAAAOgAAAAIAACAAAA |
| <pre>},<br/>"Serilog": {<br/>"Serilog.Sinks.Conso<br/>"Serilog.Sinks.File"<br/>],<br/>"MinimumLevel": {<br/>"Default": "Debug",<br/>"Overnide": {<br/>"System": "Warning<br/>}</pre>                                      | ·,                                                                                                    |
| <pre>},' "WriteTo": [ {     "Name": "Console"     },     {     "Name": "File",     "Args": {         "path": "C:\\Pro         "rollingInterval</pre>                                                                      | am Files\\Resolver\\Resolver OnGuard_8.2 Connector Service\\Logs\\OnGuardtxt",<br>"Day"                                                                                                    |

Connector ID

#### Note:

Resc

*Ensure your changes match the settings configured in the Connect appsettings.json <i>file and are entered within the quotation marks after the semi-colon for each setting.* 

#### 13. Make the following edits to the setting in the file:

- ServiceURL: The services connect URL can be obtained from the DevOps team.
- ServiceURIand EventBridgeService URI: Both are updated based on the localhost name.
- **Username and Password:** These credentials are from the user's OnGuardSystem account.

#### Note:

The password will be encrypted after running the service for the first time.

- Logging (optional): The Writeto section must be filled out and uncommented out. The log file path also has to exist. The MinimalLevel can be one of the following options:
  - **Debug:** The highest log value. This value is often used by developers and for troubleshooting.
  - Information: Useful to support staff by providing context to errors.
  - Error: Displays critical error logs.
- 14. Click **File > Save** to save your changes, then close the file.

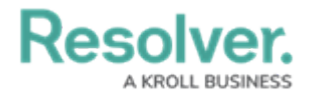

- Navigate to the Windows service and start the Resolver OnGuard 8.2 Connector Service. Ensure that the following OnGuard services are running LS Event Context Provider, LS OpenAccess, LS Web Event Bridge, and LS Login Driver.
- 16. Return to Connect and log back in if necessary.
- 17. Refresh the browser. The circle in the **Status** column beside the new Onguard connector should be **green** to indicate the connector is currently running and should now display a **Get Latest** button. If the circle is **yellow**, it means the connector is running, but there are errors in the settings. If the circle is **red**, it means the connector is not running.
- 18. Click **Get Latest** to generate a list of devices and event types from the Lenel system in Connect.